## Gebruiksaanwijzing Hopin

## **Inhoudsopgave**

Voor iedereen:

- 1. account aanmaken (alleen als je nog geen account hebt)
- 2. inloggen

3. aanmelden voor event

### Voor moderators en sprekers:

Zorg ervoor dat je eerst stap 1 t/m 3 hebt doorlopen, anders kan de organisatie je geen extra rechten toekennen waarmee je je beeld kunt delen (als spreker) of bezoekers aan het woord kunt laten (als moderator). Moderators en sprekers maken onderling afspraken over de werkwijze tijdens de subsessie.

#### 1. Account aanmaken

Klik op `sign up'.

Maak een account aan met je naam en emailadres en organisatie.

| opin           |                                    |                      | Log in Si                                                                               |
|----------------|------------------------------------|----------------------|-----------------------------------------------------------------------------------------|
| Digitale Stake | eholdersbijeenl<br>r van de toekon | komst energie<br>nst | Tickets     Already registered? Log In to access the event                              |
|                |                                    |                      | • Digitale Stakeholdersbijeenkomst<br>• Energieinfrastructuur van de toekomst<br>• Free |
| M<br>er        | inisterie van Econor<br>1 Klimaat  | mische Zaken         | Join event                                                                              |
| Description    | Schedule                           | Speakers             | Expert in online events webinar   livestream   congres   theater                        |

## 2. Inloggen

Vervolgens moet je inloggen om je te kunnen aanmelden voor de events (let op: je moet je dus voor 9 en 10 dec apart aanmelden).

Eerst inloggen door rechtsboven te klikken op 'log in'.

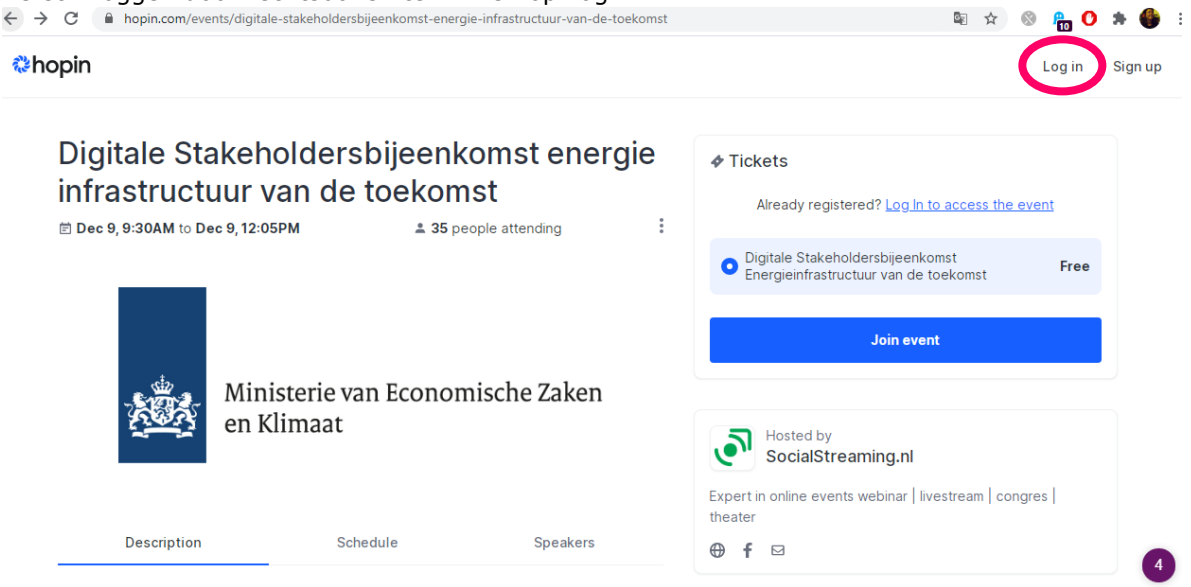

Vul je wachtwoord en emailadres in en klik op de blauwe knop 'Sign in'

| ← → C ( a hopin.com/sign_in                                                                                                    | 0 <u>G</u> g | 8 | ☆ | 8 | <b>P</b> O | * | -            | 1     |
|----------------------------------------------------------------------------------------------------|--------------|---|---|---|------------|---|--------------|-------|
| Digitale Stakeholde Stakeholde Stagemkoms? ehergie<br>Infrastructuur van de toekomst<br>Hosted by Secience         Voure et dat registered for this event, please login or signup for Hopin<br>account to attend.         Email address         a.m.bosman@minezk.nl         Password |              |   |   |   |            |   |              |       |
|                                                                                                    |              |   |   |   |            |   |              |       |
| Eorgot your password2<br>Sign in                                                                                                    |              |   |   |   |            | ł | Ang - Yarran | arten |

# **3. Aanmelden voor het event Tweede online stakeholdersbijeenkomst voor het Programma Energiehoofdstructuur**

Klik vervolgens op de pagina op hopin van het event. Deze link staat in de uitnodiging die op 20 januari is verstuurd vanuit <u>energieinfra@minezk.nl</u> of hier: <u>https://hopin.com/events/tweede-online-stakeholdersbijeenkomst-voor-het-programma-energiehoofdstructuur</u>

| nopin                                               |                                                              |                                                    | Login                                                                                                    | Sign u |
|-----------------------------------------------------|--------------------------------------------------------------|----------------------------------------------------|----------------------------------------------------------------------------------------------------|--------|
| Digitale Sta<br>infrastructu<br>Dec 9, 9:30AM to De | akeholdersbijeenk<br>uur van de toekom<br>« 9,12:05PM ± 35 p | Komst energie<br>nst<br><sup>eople attending</sup> | Already registered? Log In to access the event  Digitale Stakeholdersbijeenkomst                                                                                 |        |
| Description                                         | Ministerie van Econor<br>en Klimaat                          | nische Zaken                                       | ■ Energieintrastructuur van de toekomst      Join event      Sociarstie eaming.nl      Expert in online events webinar   livestream   congres   theater      f ⊠ |        |

Op jouw persoonlijke pagina staan dan beide events als volgt. Zodra het event begint komt de stream ook in beeld.

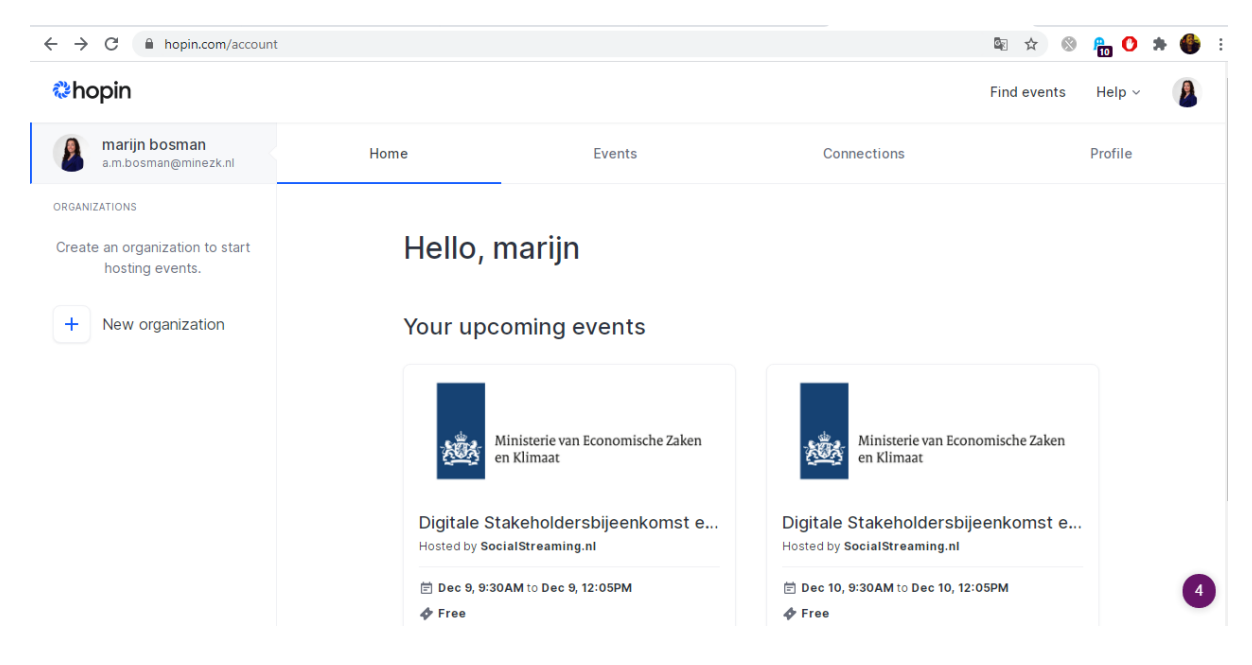

LET OP: Om je aan te melden voor het event, moet je eerst ingelogd. Inloggen doe je helemaal rechtsboven. Als je niet eerst inlogt, vraagt het platform je om opnieuw een account aan te maken.